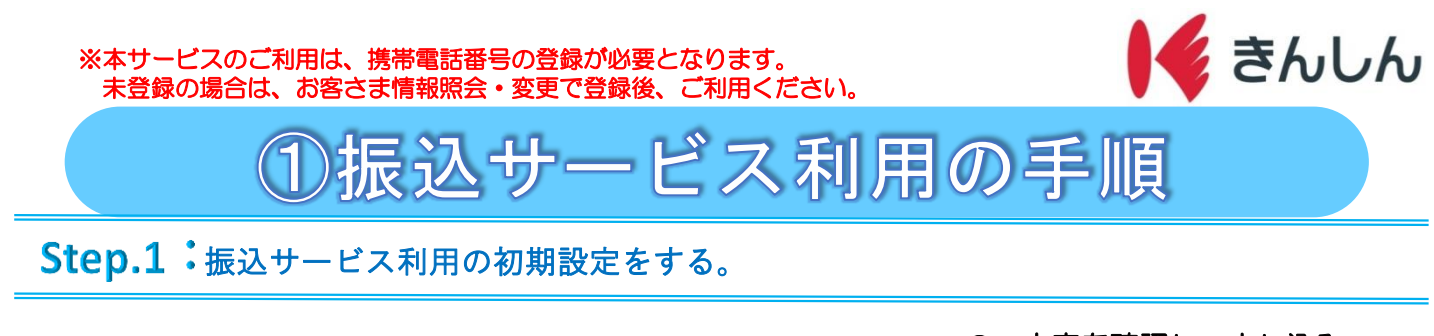

| З.      | 内容を確認し、申し込み<br>ボタンを押下                                                                                                    |
|---------|----------------------------------------------------------------------------------------------------|
| क       | 振込サービス設定                                                                                                    |
| 画面を下にスク | あります。なお、お客さまによっては振込サービスがご利<br>用いただけない場合があります。<br>・セキュリティと、機種変更やAulMEアカウントの変更の<br>際には、再度振込サービスのお申込みが必要です。なお、<br>振込限度額は代表口違を変更しない限り引き継がれます。<br>・1日あたりの振込限度額の初期設定額は10万円です。<br>・1日あたりの振込限度額を初期設定できま |
|         | ] せん。<br><1日またりの恒20回座鉄点車を注入                                                                                                    |
| ル       | く1日のたりの電送税及銀度ビガボン<br>初期設定額は10万円です。                                                                                                    |
| おか      | お取引目的等のお届け<br>が必要な場合は入力画<br>面が表示されます。必                                                                                                    |
| 要<br>,  | 要事項ご入力後、4.<br>へお進みください。                                                                                                    |
|         | 確認して申込む                                                                                                    |
|         | ++>±ル                                                                                                    |
|         |                                                                                                    |

4. 認証コードを入力し認証するボタンを押下。

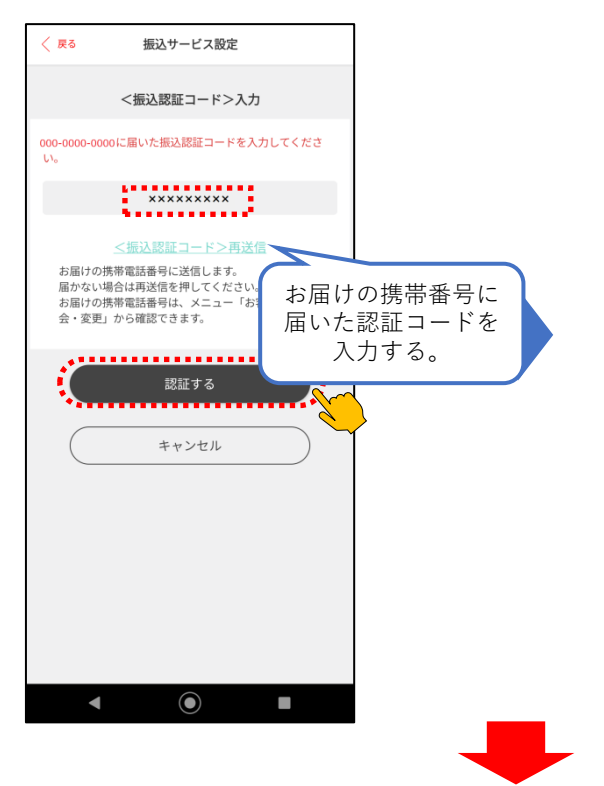

## 5. 閉じるボタン押下。

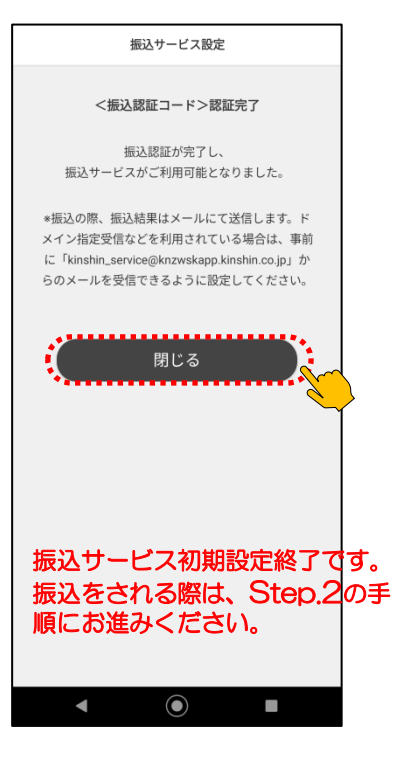

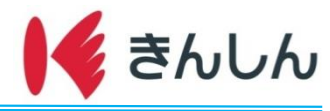

# Step.2: 振込実施手順

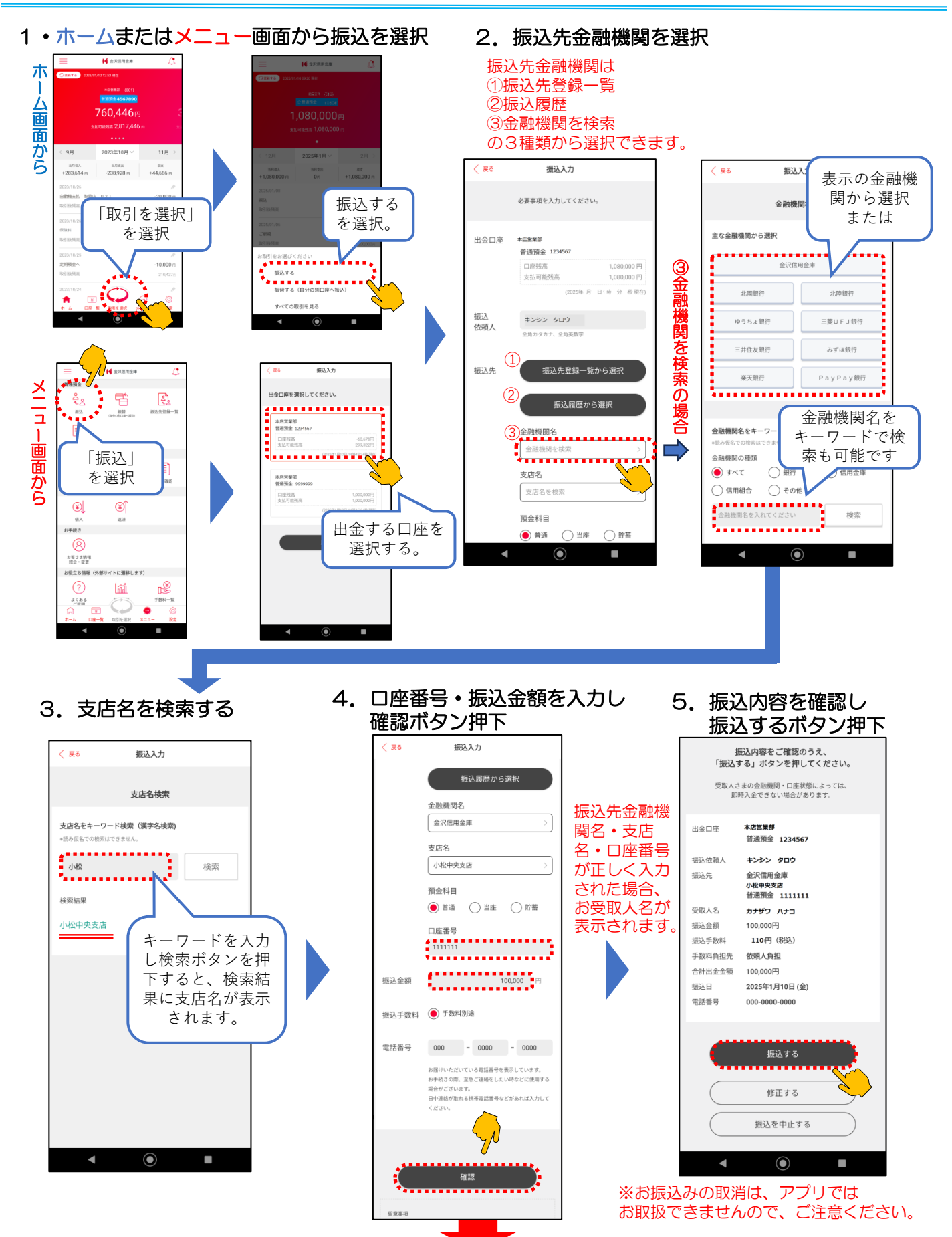

2025.4.1現在

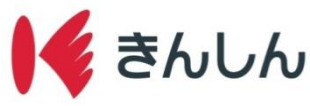

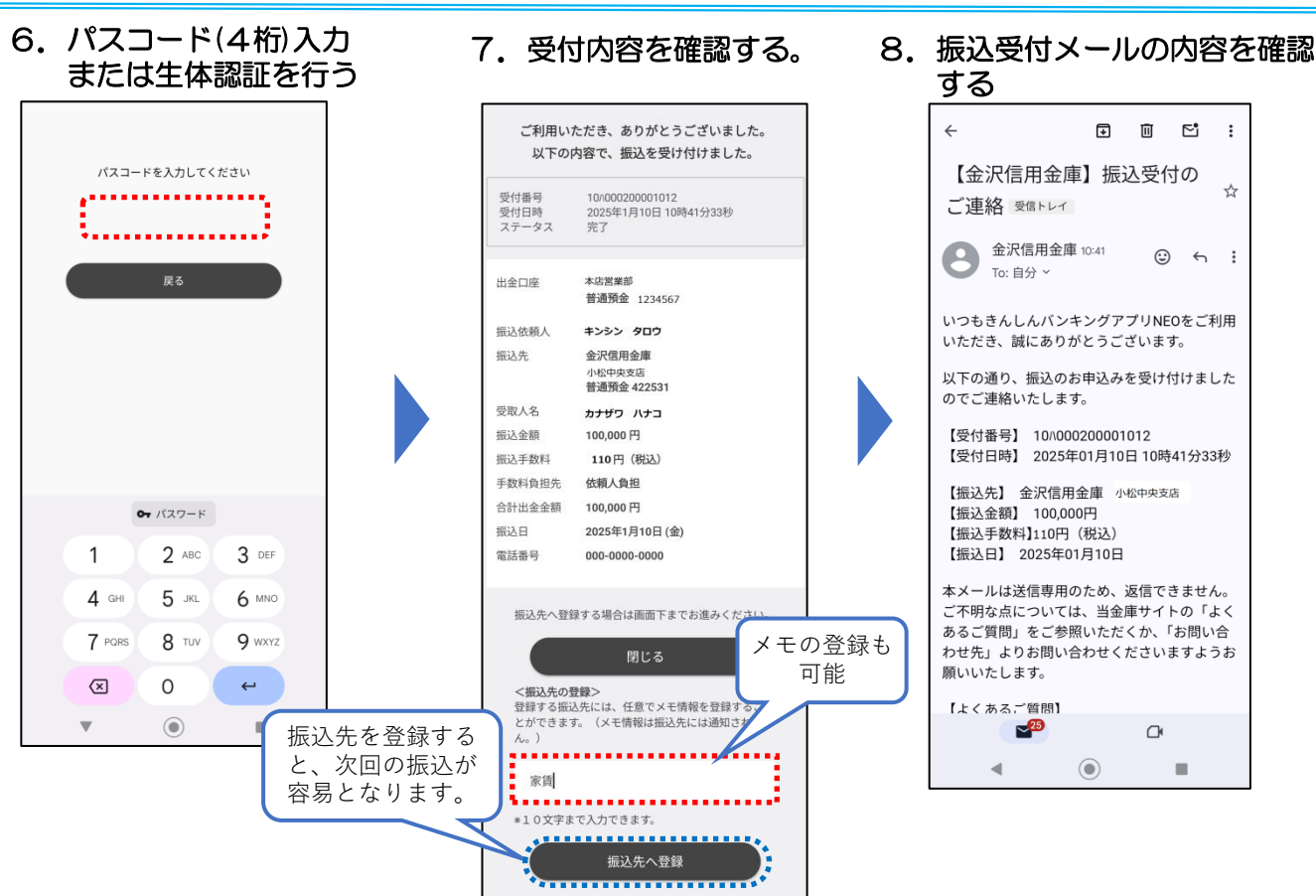

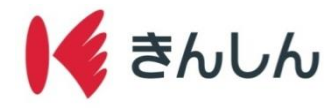

#### Step.3: 振込限度額変更手順

「きんしんバンキングアプリNEO」では、以下の通り1日あたりの振込限度額の変更が可能です。

 アプリで変更可能な金額:0円から500,000円まで •初期設定:100.000円 ※0円に設定の場合、振込はできません。 窓口で変更可能な金額:500,000円から2,000,000円 ※顔写真付きの本人確認書類とお届け印をご持参ください。(ご印鑑の登録がない場合は不要) 3. パスコード(4桁)入力 1. 設定画面から振込サービス 2. 変更後の金額を入力 または生体認証を行う 設定を選択 振込サービス設定 く戻る  $\equiv$ 🖌 金沢信用金庫 Δ 振込限度額の確認・変更 パスコードを入力してください . . . . . . . . . . . . . . . . . パスコード再設定 現在の振込限度額 100.000円 ..... 200000 円 変更後 振込サービス設定 \*\*\*\*\*\*\* 戻る 振込限度額は1日あたりの累計金額となります。 他店口座の追加登録 お問い合せ先 振込限度額の変更 生体認証を使用 口座残高を表示 7> A限度額引上げは、50万円までと 学習中後の反論となります。 明細に取引後残高を表示 0円から500,000円の範囲で • パスワード ライセンス 入力する。 1 2 ABC 3 DEF このアプリのバージョン:1.5.0 (4) 4 GHI 5 JKL 6 MNO 7 PORS 8 TUV 9 WXYZ ┙ (XI) 0 ¥ ø  $\bigcirc$ V  $\bigcirc$  $\bigcirc$ ◄ 4. ポップアップを確認し 5. 変更内容を確認する OKボタン押下 振込サービス設定 < 戻る 振込サービス設定 〈戻る 振込限度額の確認・変更 振込限度額の確認・変更 現在の振込限度額 100,000円 現在の振込限度額 100,000円 変更後 200,000円 200,000 円 変更後 (変更予定日: 2025年1月15日) (1万円単位) 振込限度額は1日あたりの累計金額となります。 初期設定額は10万円です。 ・振込限度額の変更(引上げ)のお申込について、手続中で す。 ・ 振込限度額の引上げは、お申込日の2営業日後となります。 ・ 振込限度額変更の再申し込みをされる場合や、当会庫本支店 窓口でお手続きをされる場合は、「変更を取り消す」ボタンを 押下してください。 振込限度額の変更を受付しました。振込限度

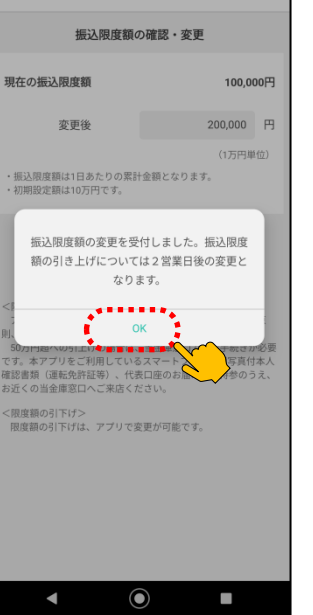

※限度額の変更は2営業日後となります。

 $oldsymbol{O}$ 

◄

②振替サービス利用の手順

### 1. ホームまたはメニュー画面から振替を選択

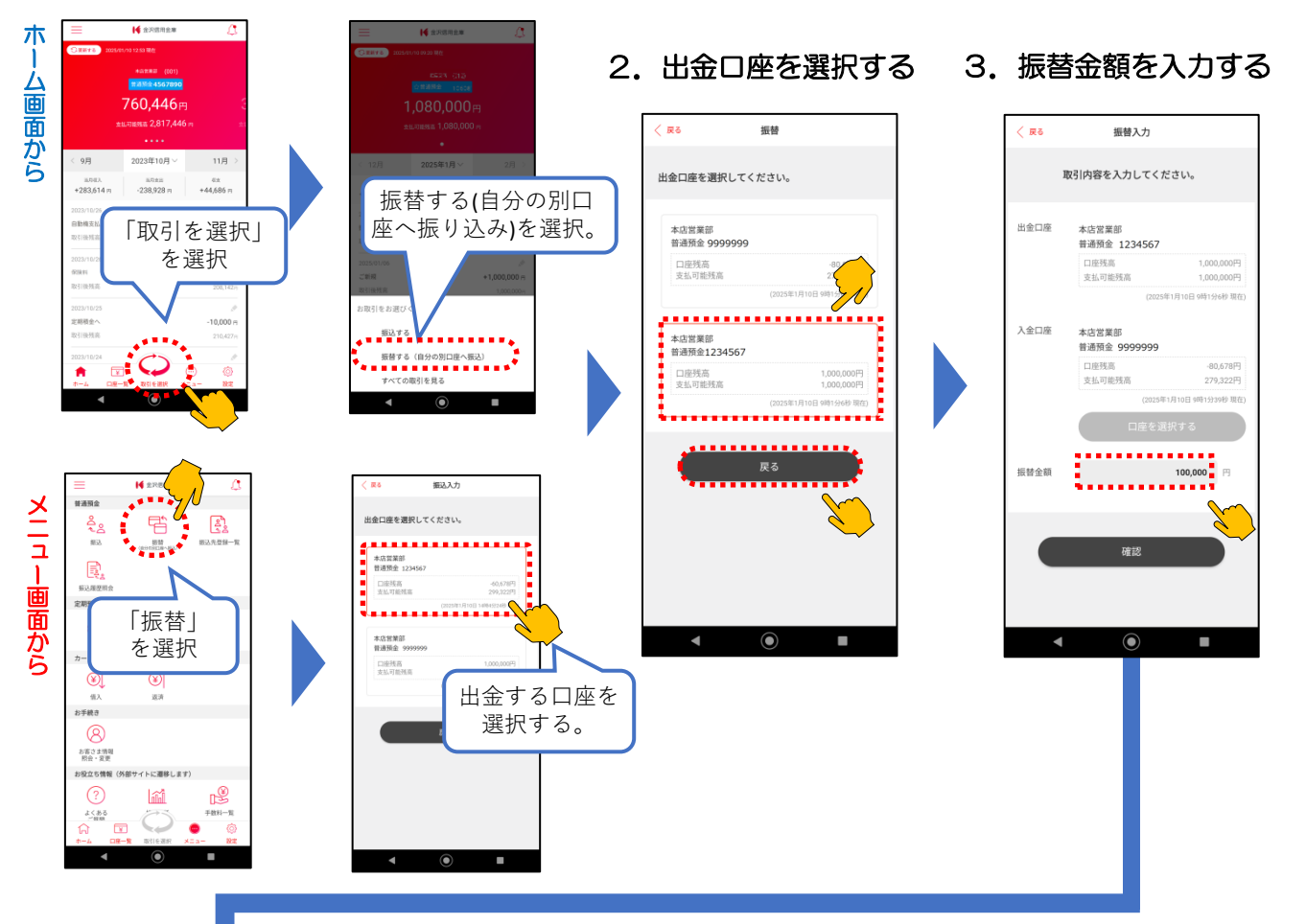

 内容を確認振替ボタンを 押下する

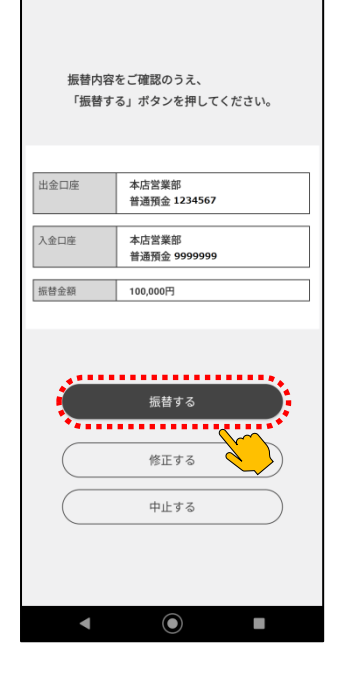

5. 振替結果の内容を確認する

Г

|       | 20250130000001     |
|-------|--------------------|
| 受付日時  | 2025年1月10日 9時1分57秒 |
| ステータス | 完了                 |
|       |                    |
|       |                    |
| 出金口座  | 本店営業部              |
|       | 普通預金 1234567       |
| 入金口座  | 本店営業部              |
|       | 普通預金 9999999       |
| 振替金額  | 100,000円           |
| 振替日   | 2025年1月10日         |
|       |                    |
|       |                    |
|       |                    |
|       |                    |
|       |                    |
| *     | 閉じる 🛛 📕            |
|       |                    |
|       |                    |
|       |                    |

### 6. 振替完了メールを確認する

🖌 きんしん

| ÷                                                | €                | Ū            | 5°           | :          |
|--------------------------------------------------|------------------|--------------|--------------|------------|
| 【金沢信用金庫<br>ご連絡 🕬 🕅 🕫 トレイ                         | 訂振               | 替完]          | 了の           | ☆          |
| 会沢信用金庫<br>To: 自分 ~                               | 9:01             | ٢            | ) 4          | :          |
| いつもきんしんバン <sup>d</sup><br>いただき、誠にありか             | キングア<br>がとうご     | プリNE<br>ざいま  | :0をご利<br>す。  | 间用         |
| 以下の通り、振替のま<br>ご連絡いたします。                          | ら取引が             | 完了し          | ましたの         | りで         |
| 【受付番号】 20250 <sup>-</sup><br>【受付日時】 2025年        | 1300000<br>01月10 | i01<br>日 09時 | 01分57        | 砂          |
| 【振替元口座】<br>お取引店 本店営業<br>口座番号 1234***             | 美部(00            | 1)           |              |            |
| 【振替先口座】<br>お取引店 本店営業<br>口座番号 <sup>9999 ***</sup> | č部(00            | 1)           |              |            |
| 【振替金額】 100,00                                    | 0円               |              |              |            |
| 本メールは送信専用の<br>ご不明な点については                         | Dため、<br>は、当金     | 返信で<br>庫サイ   | きません<br>トの「よ | i.₀<br>⊧ < |
|                                                  |                  | œ            |              |            |

2025.4.1現在